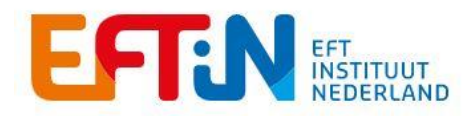

## Handleiding aanvraag STAP-budget

**STAP 1:** Jouw STAP-aanvraag doe je vanuit het STAP-voorportaal van het UWV. Ga naar <u>www.stapuwv.nl</u> en klik onderaan de pagina op de blauwe button met "Aanvragen STAP-budget".

| Kom ik in aanmerking? | Komt mijn scholing in<br>aanmerking? | Stap 3<br>Hoe vraag ik STAP-budget aan? |
|-----------------------|--------------------------------------|-----------------------------------------|
| ~                     | Aanvragen STAP-budget >              |                                         |

**STAP 2:** Je komt nu op de pagina waar je kunt inloggen met je DigiD. Klik hier op de blauwe button met "Log in met DigiD".

| HA | Inloggen bij Mijn STAP-budget                                                                                                    |
|----|----------------------------------------------------------------------------------------------------|
|    | Inloggen bij Mijn STAP-budget<br>Let op: Er is geen STAP-budget beschikbaar voor het huidige tijdsvek.<br>Als u nu een aamraag start, dan ontrangt u automatisch een afwijzing.<br>Vis 'Mijn STAP-budget' kunt u uw aamraag starten, annuleren of inzien.<br>Log in met Digid om uw aanvraag te kannen starten.    |
|    | Waarom moet ik inloggen met DigiD?<br>Als u met DigiD inlogt, bent u de enige die uw persoonlijke gegevens<br>kan zien. Daarnaast kunt u met DigiD een digitale handtekening zetten<br>en daardoor aangiffes deen of utkeringen aanvragen. N.B.: uw<br>gegevens worden niet gedeeld met derden.<br>Vraag DigiD aan |

**STAP 3:** Vervolgens kun je kiezen op welke manier je met DigiD wil inloggen. Dit kan met de DigiD app op je smartphone, maar ook met behulp van je gebruikersnaam en wachtwoord. Maak je gebruik van de DigiD app op je smartphone, maar doe je jouw aanvraag via een ander apparaat zoals een laptop, tablet of PC? Ga dan naar **STAP 4.** In alle andere gevallen kun je doorgaan naar **STAP 5**.

Let op! Als je inlogt met DigiD: laat alles draaien en klik zeker niet weg! Bij grote drukte kan het inloggen even duren.

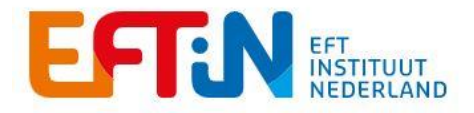

**STAP 4:** Als je gebruik maakt van de DigiD app op je smartphone maar je aanvraag indient via een ander apparaat zoals een laptop, tablet of PC dan dien je gebruik te maken van een koppelcode. Open de DigiD App op je smartphone en klik vervolgens op "Koppelcode nodig?". Vul vervolgens de koppelcode die verschijnt in op het scherm van het andere apparaat en klik op "volgende". Scan vervolgens de QR-code die op het scherm verschijnt en geef daarna je persoonlijke pincode in op je smartphone.

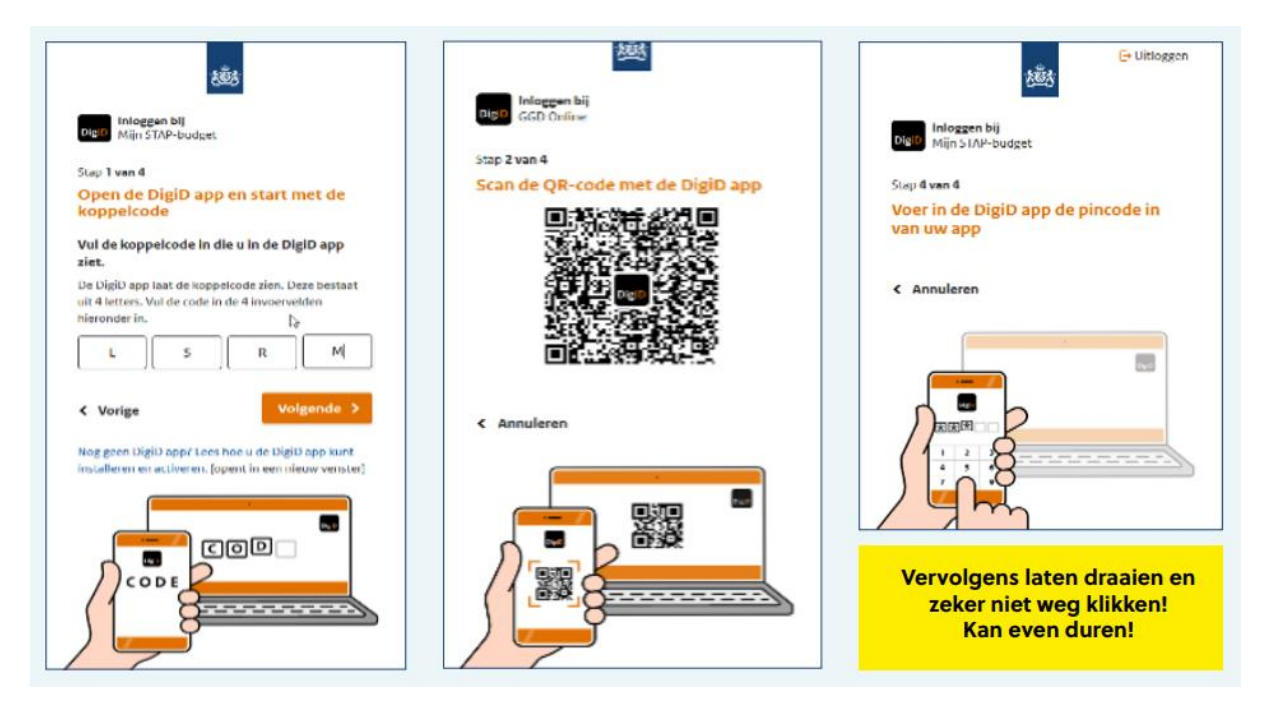

**STAP 5:** Als je hebt ingelogd met DigiD dan kom je op deze pagina terecht. Voer een geldig Email adres en telefoonnummer in en klik op "sla op".

|   | Welkom                                        | 340                          | 1.00               |    |
|---|-----------------------------------------------|------------------------------|--------------------|----|
| 5 | Vul uw e-mail en telet<br>mot u op kunnen nem | oonnummer in zodat we<br>on. | bij vragen contact |    |
| 3 | t-mailadres.*                                 | Vul In                       | 10                 | 1. |
|   | Telefoonnummer *                              | Val n                        | 宜①                 |    |

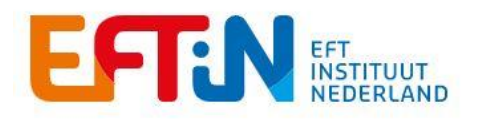

**STAP 6:** Vervolgens verschijnen de DigiD gegevens. Controleer of deze kloppen en klik vervolgens op "Volgende".

| BSN                                           | **                              |
|-----------------------------------------------|---------------------------------|
|                                               | 1-6                             |
| Naam                                          |                                 |
| Adres en postcode                             |                                 |
|                                               |                                 |
| Woonplaats                                    |                                 |
|                                               |                                 |
| Land                                          |                                 |
| Looftiid                                      |                                 |
| ceeruja                                       |                                 |
| Kloppen er gegevens niet? Neem                | dan contact op met uw gemeente  |
| om deze aan te passen. Als alles<br>aanvraag. | klopt kunt u verder gaan met de |
| Let op! Wij sturen het besluit op u           | w aanvraag naar dit postadres.  |
|                                               |                                 |

**STAP 7:** Upload het STAP-aanmeldingsbewijs, ontvangen bij aanmelding van EFTiN, van de opleiding die je wil gaan volgen door te klikken op 'bestand kiezen'. Voer het Studentnummer in (Studentnummer staat bovenaan op het STAP-aanmeldingsbewijs). BELANGRIJK: neem het studentnummer, inclusief de toevoeging NL, COMPLEET en 1 op 1 over zoals dit op het STAP-aanmeldingsbewijs staat vermeld. Klik vervolgens op "Zoeken" onder het kopje: "Selecteer uw scholing". Je gaat dan naar een andere pagina.

| U krijgt een STAP-aanmeldingsbewijs van<br>voor de scholing heeft ingeschreven. Bij be<br>het STAP-aanmeldingsbewijs uit de bevest<br>aanmelding bij Studielink met uw studentn | de opleider nadat u zich<br>ekostigd onderwijs bestaat<br>iging (via e-mail) van uw<br>ummer. |
|----------------------------------------------------------------------------------------------------|-----------------------------------------------------------------------------------------------|
| Upload uw STAP-aanmeldingsbewijs*                                                                                                    |                                                                                               |
| Bestand kiezen Geen bestand gekozen                                                                                                    | 1                                                                                             |
| Toegestane bestanden: pdf, jpg, png. Maxim                                                                                                    | ale grootte: 30 MB                                                                            |
| Student-, klant- of inschrijvingsnummer *                                                                                                    |                                                                                               |
| NL60089472                                                                                                    | -                                                                                             |
| Selecteer uw scholing*                                                                                                    | D                                                                                             |
| Q. Zoeken                                                                                                    |                                                                                               |

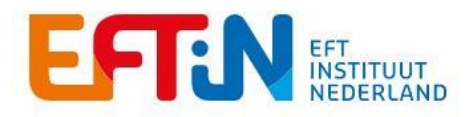

**STAP 8:** Om het eenvoudiger te maken hebben we je inschrijving al doorgegeven aan het UWV. De opleiding die je hebt gekozen is hier al ingevuld en wordt als vooraanmelding weergegeven. Controleer of de juiste opleiding wordt getoond en klik vervolgens op "Kies activiteit". De geselecteerde regel met de gekozen opleiding wordt nu blauw. Klik daarna op de blauwe button met "volgende" en ga verder met **STAP 9.** 

| Er zijn vo | oraanmeldingen            | gevond       | en, sele        | cteer uw vooi | raangemelde scholing |
|------------|---------------------------|--------------|-----------------|---------------|----------------------|
| Scholing   |                           | Opleider     | Locatie         | Startdatum    |                      |
| level1     |                           | EFTIN        | ZIN             | 17 april 2023 | Kies activiteit      |
|            |                           |              |                 |               | → Volgende           |
| Annuleren  | Ik wil geen van deze voor | aanmeldinger | n gebruiken, il | k wil zoeken  |                      |

**STAP 9.** De door jou gekozen opleiding, de startdatum, einddatum, locatie: Boxtelseweg 58 (109X359) en het subsidiebedrag zijn automatisch ingevuld. Controleer of deze gegevens overeenkomen met de gegevens op jouw STAP-aanmeldingsbewijs. Klopt alles? Klik dan onderaan de pagina op de blauwe button met "Volgende". Ga nu verder naar **STAP 12.** 

| Uw scholing                                                                                                    |                                                                           |
|----------------------------------------------------------------------------------------------------|---------------------------------------------------------------------------|
| U krijgt een STAP-aanmeldingsbewijs van de op<br>voor de scholing heeft ingeschreven. Bij bekosti<br>het STAP-aanmeldingsbewijs uit de bevestiging<br>aanmelding bij Studielink met uw studentnumm | leider nadat u zich<br>gd onderwijs bestaat<br>(via e-mail) van uw<br>er. |
| Upload uw STAP-aanmeldingsbewijs*                                                                                                    | lius reff                                                                 |
| Toegestane bestanden: pdf, jpg, png. Maximale g<br>Student-, klant- of inschrijvingsnummer *                                                                                                    | rootte: 30 MB                                                             |
| NL60089472                                                                                                    |                                                                           |
| Scholingsactiviteit *                                                                                                    |                                                                           |
| Administratief medewerker                                                                                                    | Q Zoeken                                                                  |
| Naam opleider *                                                                                                    |                                                                           |
| EFTIN<br>Startdatum scholingsactiviteit *<br>01-08-2022                                                                                                    |                                                                           |
|                                                                                                    |                                                                           |
| Einddatum scholingsactiviteit *                                                                                                    |                                                                           |

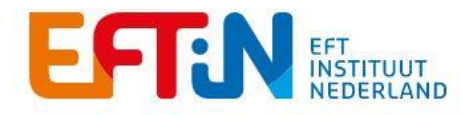

Wat is het subsidiebedrag voor deze scholing? Let op: Per jaar wordt maximaal 1000 euro STAP-budget verstrekt per persoon. \*

€703,90

## STAP 10: Let op! Je kunt deze stap overslaan als je STAP 8 en 9 hebt gevolgd (aanmelding via vooraanmelding)

Vul "EFTIN" in bij "Opleider" en een gedeelte van de cursusnaam in bij "Scholing" en klik op "zoek". *LET OP!* Alles wat er onder "Overige zoekvelden" staat hoef je niet in te vullen (Opleidingsniveau, Opleidingsvorm, Locatie, Subsidiebedrag, Taal). Dat zijn zoekcriteria die gebruikt kunnen worden maar deze hebben geen functie voor de selectie. Onderaan de pagina verschijnt vervolgens de betreffende cursus, in dit geval EFT level I. Bestaat een cursusnaam uit meerdere woorden? Geef dan alleen het eerste woord in. Bijvoorbeeld "level1" Selecteer vervolgens de juiste opleiding.

| Scholing / Naam opleiding | a zoekvelu i scholing / ha | Naam o           | pleider          |           |   |
|---------------------------|----------------------------|------------------|------------------|-----------|---|
| EFTi level I              |                            | EFTI             | N                |           |   |
| Q Zoek<br>Scholing        | Opleider Locatio           | Opleidingsniveau | Startdatum vanaf |           |   |
| EFTi level I              | EFTIN                      | WO               | 17 april 2023    | Selecteer | 5 |

Let op! Als het erg druk is, kan het zijn dat deze stap langzaam draait en afsluit. Wees geduldig en breek de aanvraag zeker niet af!

**STAP 11**: Let op! Je kunt deze stap overslaan als je STAP 8 en 9 hebt gevolgd. Vervolgens kom je in het volgende scherm, waar alles is ingevuld behalve de Startdatum, Einddatum en Uitvoeringslocatie. De startdatum is voorgevuld op 01-01-2022: deze moet worden aangepast naar de startdatum zoals deze op het STAP-aanmeldingsbewijs staat!

Bij de einddatum kun je de einddatum van het Aanmeldingsbewijs overnemen. Bij uitvoeringslocatie vul je "Kloosterhotel ZIN" in (Op aanmeldingsbewijs staat dit bij "Plaatsnaam scholing") Kies je een einddatum die meer dan een jaar na de startdatum ligt? Of laat je de startdatum op 01-01-2022 staan? Dan krijg je de volgende foutmeldingen:

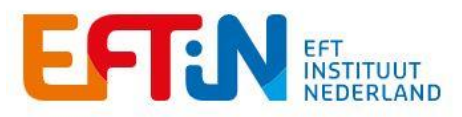

| 01-01-2022                                  |                                                                                                    |
|---------------------------------------------|----------------------------------------------------------------------------------------------------|
| De startperio<br>voor STAP-s<br>Einddatum s | de van de gekozen scholing komt (nog) niet in aanmerking<br>ubsidie.<br>cholingsactiviteit *                    |
| 01 00 2020                                  | and and the second second second second second second second second second second second second second second s |

Check of het Subsidiebedrag overeenkomt met het Subsidiebedrag op het aanmeldingsbewijs. *Dit moet overeenkomen! Pas dit hier anders handmatig aan.* Klik vervolgens op "Volgende"

**STAP 12:** Beantwoord een aantal vragen over je persoonlijke situatie:

| over uw          | situatie alsi        | ublieft |  |
|------------------|----------------------|---------|--|
| Wat is uw hoog:  | ste afgeronde opleid | ng?*    |  |
| Basisonderwljs   | ;                    |         |  |
| VMBO             |                      |         |  |
| HAVO             |                      |         |  |
| VWO              |                      |         |  |
| MBO              |                      |         |  |
| HBO              |                      |         |  |
| wo               |                      |         |  |
| Anders           |                      |         |  |
| Wat is uw huidig | ge arbeidsmarktposi  | ie?*    |  |
| Werkzoekend/-    | loos                 |         |  |
| Werkend met ti   | jdelijk contract     |         |  |
| Werkend met v    | ast contract         |         |  |
| ZZP              |                      |         |  |
| Student          |                      |         |  |
| Anders           |                      |         |  |

Bij de vraag "is de gekozen opleiding meerjarig?" selecteer je "NEE"

Klik weer op "Volgende"

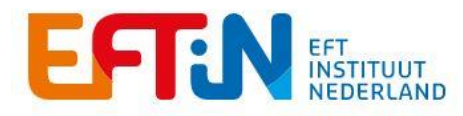

**STAP 13:** Vervolgens krijg je een overzicht van alles wat je hebt ingevuld. *Controleer dit goed!* 

Zet vervolgens vinkjes bij "Algemene voorwaarden" en "naar waarheid" ingevuld en klik op "versturen" Het UWV gaat jouw aanvraag zo snel mogelijk beoordelen.

Je ontvangt binnen 4 weken een bericht of jouw aanvraag is goedgekeurd.